# Hinweise zur Registrierung auf dante.global Istruzioni candidati per la registrazione su dante.global

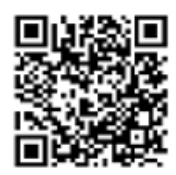

# https://www.dante.global/it/utente/registrazione

## **Registrierung:**

- Die Webseite https://www.dante.global/it/utente/registrazione aufrufen oder QR-Code einscannen,
- Felder ausfüllen (WICHTIG: dieselbe E-Mail-Adresse wie auf dem PLIDA-Anmeldeformular angeben),
- Auswahl "no" bei "tessera socio",
- Kästchen für die gewünschte Auswahl anklicken (nur das BLAUE Feld ist erforderlich),
- "REGISTRATI" anklicken,
- nach Erhalt des E-Mails die Schaltfläche "ATTIVA IL TUO ACCOUNT" auswählen damit ist die Registrierung beendet und die Anwendung kann geschlossen werden (Steuernummer usw. nicht eingeben).

Unter https://certificazioneplida.dante.global/ gelangt man anschließend in den Account ("ACCEDI").

#### \*\*\*\*\*\*\*

# Vai sulla pagina https://www.dante.global/it/utente/registrazione

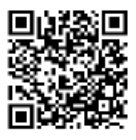

### Oppure inquadra il QR-Code con il tuo telefono

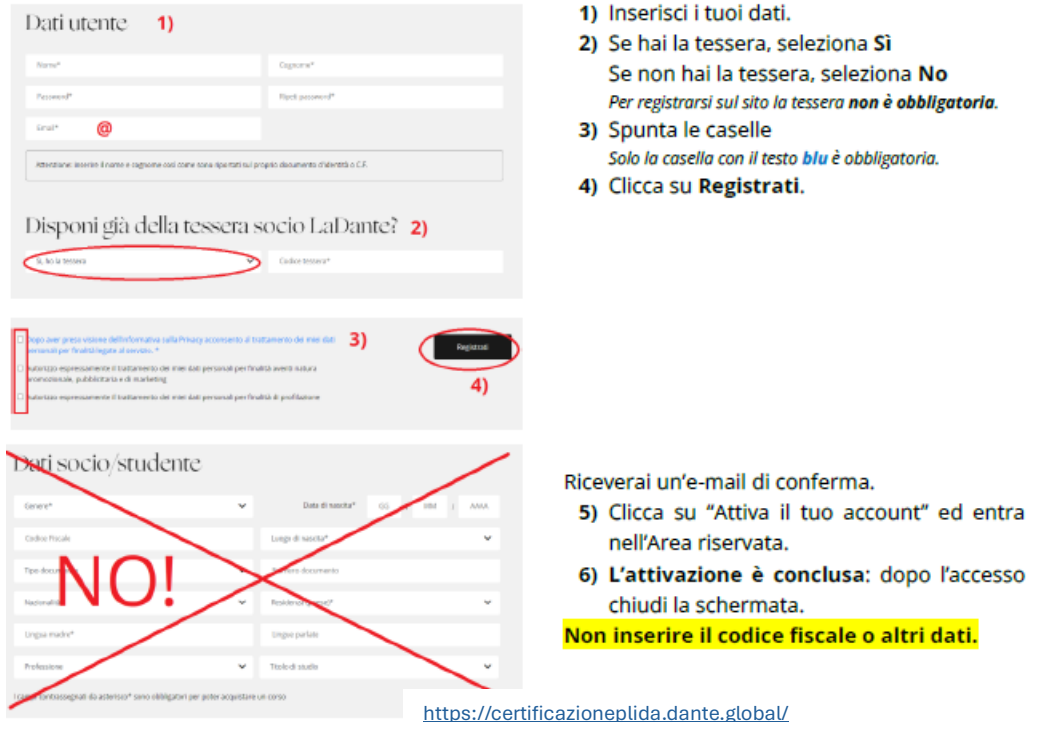

Da questo momento, collegandoti a <u>https://certificazioneplida.dante.global</u> con le tue credenziali, potrai entrare nella tua Area riservata in qualsiasi momento.